# User manual for

# $ezControl^{TM}$

# for use with

# HddGuarder

version: 3.00 Date: May 19'Th 2004

|                                                                                                    | 3                                                                                                    |
|----------------------------------------------------------------------------------------------------|----------------------------------------------------------------------------------------------------|
| 1 1 What's ezControl™?                                                                                                    | 3                                                                                                    |
| 1 1 What can it do for you?                                                                                                    | 3                                                                                                    |
| 1 2 How to install it?                                                                                                    | 3                                                                                                    |
| 1.2.1.5 System requirements                                                                                                    | 3                                                                                                    |
| 1.2.1 option option of a strength of the strength option of the strength option of the stre | 3                                                                                                    |
| 1.3 What you see after installation?                                                                                                    | 3                                                                                                    |
| Chapter 2: Quick Use                                                                                                    | 4                                                                                                    |
| 2.1. About the menus                                                                                                    | 4                                                                                                    |
| 2.1.1 User                                                                                                    | 4                                                                                                    |
| 2.1.2 Host                                                                                                    | 5                                                                                                    |
| 2.1.3 Language                                                                                                    | 5                                                                                                    |
| 2.1.4 Help (About)                                                                                                    | 6                                                                                                    |
| 2.2 If you are general user                                                                                                    | 6                                                                                                    |
| 2.3 If you are Supervisor                                                                                                    | 7                                                                                                    |
| 2.4 Create general administrators                                                                                                    | 7                                                                                                    |
| 2.5 If you are general administrator                                                                                                    | 8                                                                                                    |
| 6. Difference between general user and administrator                                                                                                    | 8                                                                                                    |
| 6.1 General user                                                                                                    | 8                                                                                                    |
| 6.2 Supervisor/general administrator.                                                                                                    | 9                                                                                                    |
| 6.3 Switch between general user and administrator                                                                                                    | 9                                                                                                    |
|                                                                                                    |                                                                                                    |
| Chapter 3. General User privileges                                                                                                    | 10                                                                                                    |
| Chapter 3. General User privileges<br>Chapter 4. Administrator Operating Guide                                                                                                    | 10<br>11                                                                                                    |
| Chapter 3. General User privileges<br>Chapter 4. Administrator Operating Guide                                                                                                    | 10<br>11<br>1                                                                                                    |
| Chapter 3. General User privileges<br>Chapter 4. Administrator Operating Guide                                                                                                    | 10<br>11<br>1                                                                                                    |
| Chapter 3. General User privileges<br>Chapter 4. Administrator Operating Guide                                                                                                    | 10<br>11<br>1<br>2                                                                                                    |
| Chapter 3. General User privileges.         Chapter 4. Administrator Operating Guide         4.1 Controlling local PC.         4.2.1 Searching LAN PCs.         4.2.2 Listing LAN PCs.         4.3 Configuring and control LAN PCs.                                                                                                    | 10<br>11<br>1<br>2<br>2                                                                                                |
| Chapter 3. General User privileges<br>Chapter 4. Administrator Operating Guide                                                                                                    | 10<br>11<br>1<br>2<br>2<br>3                                                                                           |
| Chapter 3. General User privileges.         Chapter 4. Administrator Operating Guide         4.1 Controlling local PC.         4.2.1 Searching LAN PCs.         4.2.2 Listing LAN PCs.         4.3 Configuring and control LAN PCs.         4.4 Configuring LAN PC's         4.4.1 View Status.                                                                                                    | 10<br>11<br>1<br>2<br>2<br>3<br>3                                                                                      |
| Chapter 3. General User privileges.         Chapter 4. Administrator Operating Guide         4.1 Controlling local PC.         4.2.1 Searching LAN PCs.         4.2.2 Listing LAN PCs.         4.3 Configuring and control LAN PCs.         4.4 Configuring LAN PC's.         4.1 View Status.         4.2.2 Set Parameters.                                                                                                    | 10<br>11<br>1<br>2<br>2<br>3<br>3<br>3<br>3                                                                            |
| Chapter 3. General User privileges.         Chapter 4. Administrator Operating Guide         4.1 Controlling local PC.         4.2.1 Searching LAN PCs.         4.2.2 Listing LAN PCs.         4.3 Configuring and control LAN PCs         4.4 Configuring LAN PC's         4.1 View Status.         4.2.2 Set Parameters.         4.5 Controlling LAN PC's                                                                                                    | 10<br>11<br>1<br>2<br>2<br>3<br>3<br>3<br>3<br>3<br>3                                                                  |
| Chapter 3. General User privileges.         Chapter 4. Administrator Operating Guide         4.1 Controlling local PC.         4.2.1 Searching LAN PCs.         4.2.2 Listing LAN PCs.         4.3 Configuring and control LAN PCs         4.4 Configuring LAN PC's         4.4.1 View Status.         4.4.2 Set Parameters.         4.5 Controlling LAN PC's         4.5.1 Enter Protected Mode.                                                                                                    | 10<br>11<br>1<br>2<br>2<br>3<br>3<br>3<br>3<br>3<br>3<br>3<br>3<br>3                                                   |
| Chapter 3. General User privileges.         Chapter 4. Administrator Operating Guide         4.1 Controlling local PC.         4.2.1 Searching LAN PCs.         4.2.2 Listing LAN PCs.         4.3 Configuring and control LAN PCs         4.4 Configuring LAN Pc's         4.4.1 View Status.         4.4.2 Set Parameters.         4.5 Controlling LAN Pc's         4.5.1 Enter Protected Mode.         4.5.2 Enter Open Mode.                                                                                                    | 10<br>11<br>1<br>2<br>2<br>3<br>3<br>3<br>3<br>3<br>3<br>3<br>3<br>3<br>3<br>3<br>3<br>3                               |
| Chapter 3. General User privileges.         Chapter 4. Administrator Operating Guide         4.1 Controlling local PC.         4.2.1 Searching LAN PCs.         4.2.2 Listing LAN PCs.         4.3 Configuring and control LAN PCs         4.4 Configuring LAN Pc's         4.4.1 View Status.         4.4.2 Set Parameters.         4.5 Controlling LAN Pc's         4.5.1 Enter Protected Mode.         4.5.3 Save.                                                                                                    | 10<br>11<br>1<br>2<br>2<br>3<br>3<br>3<br>3<br>3<br>3<br>3<br>3<br>3<br>3<br>3<br>3<br>3<br>3<br>3<br>3                |
| Chapter 3. General User privileges.         Chapter 4. Administrator Operating Guide         4.1 Controlling local PC.         4.2.1 Searching LAN PCs.         4.2.2 Listing LAN PCs.         4.3 Configuring and control LAN PCs         4.4 Configuring LAN Pc's         4.4.1 View Status.         4.4.2 Set Parameters.         4.5 Controlling LAN Pc's         4.5.1 Enter Protected Mode.         4.5.2 Enter Open Mode.         4.5.3 Save.         4.5.4 Restore                                                                                                    | 10<br>11<br>1<br>2<br>2<br>3<br>3<br>3<br>3<br>3<br>3<br>3<br>3<br>3<br>4                                              |
| Chapter 3. General User privileges.         Chapter 4. Administrator Operating Guide         4.1 Controlling local PC.         4.2.1 Searching LAN PCs.         4.2.2 Listing LAN PCs.         4.3 Configuring and control LAN PCs         4.4 Configuring LAN Pc's         4.4.1 View Status.         4.4.2 Set Parameters.         4.5 Controlling LAN Pc's         4.5.1 Enter Protected Mode.         4.5.2 Enter Open Mode.         4.5.3 Save.         4.5.4 Restore         4.5.5 Uninstall.                                                                                                    | 10<br>11<br>1<br>2<br>2<br>3<br>3<br>3<br>3<br>3<br>3<br>3<br>3<br>3<br>4<br>4                                         |
| Chapter 3. General User privileges.         Chapter 4. Administrator Operating Guide         4.1 Controlling local PC.         4.2.1 Searching LAN PCs.         4.2.2 Listing LAN PCs.         4.3 Configuring and control LAN PCs         4.4 Configuring LAN Pc's         4.4.1 View Status.         4.4.2 Set Parameters.         4.5 Controlling LAN Pc's         4.5.1 Enter Protected Mode.         4.5.2 Enter Open Mode.         4.5.3 Save.         4.5.4 Restore         4.5.5 Uninstall.         4.5.6 Power off (Shutdown)                                                                                                    | 10<br>11<br>1<br>2<br>2<br>3<br>3<br>3<br>3<br>3<br>3<br>3<br>3<br>3<br>4<br>4<br>4<br>4                               |
| Chapter 3. General User privileges.         Chapter 4. Administrator Operating Guide         4.1 Controlling local PC.         4.2.1 Searching LAN PCs.         4.2.2 Listing LAN PCs.         4.3 Configuring and control LAN PCs         4.3 Configuring LAN PC's         4.4 Configuring LAN PC's         4.4.1 View Status.         4.4.2 Set Parameters.         4.5 Controlling LAN PC's         4.5.1 Enter Protected Mode.         4.5.2 Enter Open Mode.         4.5.3 Save.         4.5.4 Restore.         4.5.5 Uninstall.         4.5.6 Power off (Shutdown)         4.5.7 Reboot                                                                                                    | 10<br>11<br>1<br>2<br>2<br>3<br>3<br>3<br>3<br>3<br>3<br>3<br>3<br>3<br>4<br>4<br>4<br>4<br>4                          |
| Chapter 3. General User privileges.Chapter 4. Administrator Operating Guide4.1 Controlling local PC.4.2.1 Searching LAN PCs.4.2.2 Listing LAN PCs.4.3 Configuring and control LAN PCs4.4 Configuring LAN Pc's4.4.1 View Status.4.4.2 Set Parameters.4.5 Controlling LAN Pc's4.5.1 Enter Protected Mode.4.5.2 Enter Open Mode.4.5.3 Save.4.5.4 Restore4.5.5 Uninstall.4.5.6 Power off (Shutdown)4.5.7 Reboot4.5.8 Copy CMOS                                                                                                    | 10<br>11<br>1<br>1<br>2<br>2<br>3<br>3<br>3<br>3<br>3<br>3<br>3<br>3<br>3<br>3<br>3<br>4<br>4<br>4<br>4<br>4<br>4<br>4 |

# Chapter 1: Introduction and Installation

# 1.1 What's ezControl™?

ezControl<sup>™</sup> stands for "Instant System Recovery Software Network Setup", and is a LAN based administration tool for management of hddguarder recovery cards and the client computers on which they are installed!

1.1.1 What can it do for you?

- Remotely as well as locally set hddguarder parameters from a Windows interface, instead of the usual BIOS/DOS interface on local PC.
- Via LAN, let all Hddguarder™:
  - Enter Protected Mode,
  - Enter Open Mode,
  - ♦ Save Changes,
  - ♦ Recover System,
  - ♦ Uninstall.
  - Shutdown (power off).
  - Reboot.
- Paste files and folders from an admin computer to selected LAN Pc's (optional function).
- Copy the local admin computers CMOS to selected LAN Pc's (Optional function).

All functionalities can be preformed on individual machines as well as groups of machines at any one time from one or more administration computers, as long as the necessary privileges are available!

1.2 How to install it?

1.2.1 System requirements

| Operating system: | Windows 95, Windows 98, Windows ME, Windows NT, Windows 2000, Windows XP or Windows 2003. |
|-------------------|-------------------------------------------------------------------------------------------|
| Recovery card:    | Hddguarder.                                                                               |
| Network:          | A fully functional 10/100/GB LAN                                                          |
|                   | (if a LAN is not available, only the local PC can be administered).                       |

# 1.2.2 Install it

The provided CD-ROM or diskette should include the installation program and the pre-definite language files folder, shown here to the right:

installation.

ezControllInstall.exe ezControl for win.. Function@

Uninstall the Hddguarder recovery

To install the ezControl<sup>™</sup>, please:

| 🚰 ezControl for 98 | 3/ <b>IE</b> /2000/XP/2003  | <b>v</b> 3.00 | × |
|--------------------|-----------------------------|---------------|---|
|                    |                             |               |   |
| 🔽 Display icon     | s on Windows desktop and t  | ray           |   |
|                    |                             |               | , |
| Install ezControl  | <u>U</u> ninstall ezControl | E <u>x</u> it |   |

Note: If you are performing an

card from the computer.

 Run EZCONTROLInstall.exe and select [Install] in the screen shown to the left, to finish the

• Reboot your PC and install the Hddguarder recovery card again.

installation for a manager, please check ( $\sqrt{}$ ) the "Install controller for manager" check box. If ezControl<sup>TM</sup> version 1.00 is or has previously been installed on the computer, please ensure that this is correctly and completely uninstalled, as ezControl<sup>TM</sup> version 1.10 is not compatible with ezControl<sup>TM</sup> version 1.00!

1.3 What you see after installation?

If the controller is not installed on the computer, nothing relating to ezControl<sup>™</sup> will be visible!

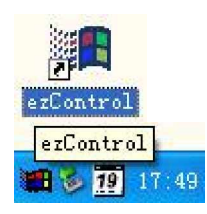

If the controller is installed, a desktop shortcut icon will be placed on the Windows desktop, and the ezControl<sup>™</sup> icon appear in the Windows tray.

If you click the right mouse key while pointing on the icon in the Windows tray, you will see the menu shown

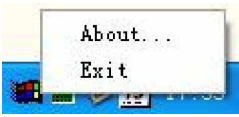

here to the right.

When you click the left mouse key desktop shortcut icon, you will see the screen image here to the right. The numeral 6 is the 4th byte of the PC IP address, such as 10.1.10.6. Note: Only highlighted menu points which are highlighted in pure black will be accessible, where as grey menu points are not.

The highlighted menu points vary dependent on the status (Supervisor, Administrator or general user) of the user of the individual computer. Pser Hogt Language Help

6

IP=10. 1. 10.\* User

Chapter 2: Quick Use

- 2.1. About the menus
- 2.1.1 User

| 🍓 ezControl for                          | Vindovs 98/1E/2000/XP/2003 |  |
|------------------------------------------|----------------------------|--|
| <u>U</u> ser Ho <u>s</u> t Language      | Help                       |  |
| <u>S</u> upervi sor                      |                            |  |
| Admin Log o <u>n</u><br>Log o <u>f</u> f |                            |  |
|                                          |                            |  |
|                                          |                            |  |
|                                          |                            |  |
|                                          |                            |  |
|                                          |                            |  |
| IP=10.1.10.* User                        |                            |  |

a) Supervisor: in this mode, a supervisor can add new – and delete existing administrators.

b) Admin Log on/off: is used for supervisors and / or administrators to log on and log off the system.

### 2.1.2 Host mail ezControl for Windows 98/ME/2000/XP/2003 Choose < Search Host > to <u>V</u>ser Ho<u>s</u>t Language <u>H</u>elp search for all PC on the LAN Search Host which has EzControl<sup>™</sup> software Select All installed to control and manage Large Icon them. Also, you can change the Small Icon client computer icon size settings between Large size Icons (degault) and small size icons. IP=10.1.10.\* User

| 💼 ezCont                   | rol for                                                                                                    | Vindows 98/1E/2000/XP/2003 |  |
|----------------------------|----------------------------------------------------------------------------------------------------|----------------------------|--|
| <u>V</u> ser Ho <u>s</u> t | Language                                                                                                    | Help                       |  |
| User Jo <u>s</u> t         | Language<br>Danish<br>Dutch<br>English<br>French<br>German<br>Hebrew<br>Italian<br>Japanes<br>Korean<br>Russian<br>Spanish<br>Thai |                            |  |
| IP=10.1.10.                | * Vser                                                                                                    |                            |  |

2.1.3 Language ezControl<sup>™</sup> supports up to 16 languages, with English being the default language.

| 2.1.4 Help (About)<br>The <help> menu<br/>contain the About option<br/>only, which – as shown<br/>here below – displays<br/>the contact and<br/>versioning information's<br/>for the EzControl<sup>™</sup><br/>application.</help>       | ezControl for<br>User Host Language | Jindovs 98/<br>Help<br>About | E/2000/XP/2003 |  |
|----------------------------------------------------------------------------------------------------|-------------------------------------|------------------------------|----------------|--|
|                                                                                                    | IP=10.1.10.* Vser                   |                              |                |  |
| About         ezControl           ezControl         Version 3.00           Copyright (C)         HDDGuarder 200           .         .           Distributor         .           http://www.HDDGuarder.co         .           .         . | 3-2004                              |                              |                |  |

# 2.2 If you are general user

Note: If not registered and logged in as a Supervisor or an Administrator, which can only be created by a Supervisor, you are a general user and will as such only be able to see your own Pc in the screen, as shown in the next image and not any of the other Pc's on the LAN!

Right clicking your mouse on the ICON representing the PC, and the following screen will appear.

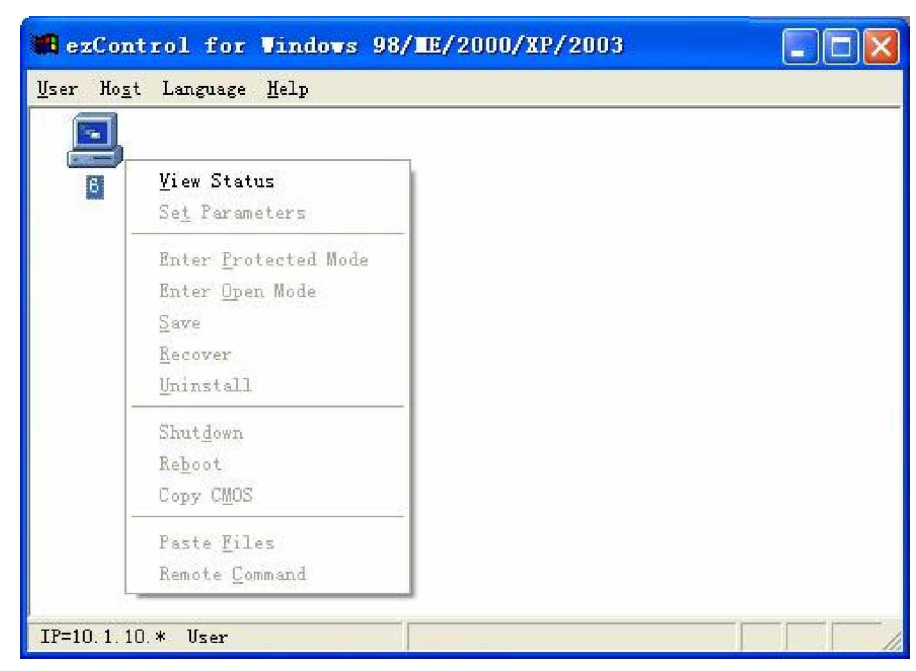

| ExControl for Vindows 99<br>User Host Language Help                                                                                          | Supervisor<br>Admin Log on<br>Log off<br>Search Host<br>Select All<br>Large Icon<br>Small Icon |                                      | 2.3 If yes<br>Supervise<br>selecting<br>selecting<br>selecting<br>selecting<br>the mark<br>anywher<br>area and<br>button of<br>which the<br>the left we<br>from wh<br>super-<br>chosen. | ou are Supervisor<br>for could log on by<br>y "User -><br>visor> or by placing<br>ker of the mouse<br>e in the white screen<br>I clicking the right<br>f the mouse, after<br>e menu shown to<br>would appear and<br>ich the<br>visor> option is                                                                                 |
|----------------------------------------------------------------------------------------------------|------------------------------------------------------------------------------------------------|--------------------------------------|----------------------------------------------------------------------------------------------------|----------------------------------------------------------------------------------------------------|
| IP=10.1.10.* Vser                                                                                                    |                                                                                                |                                      |                                                                                                    |                                                                                                    |
| After having selected <sup<br>the following log-in screen<br/>The super password is SN<br/>that you set under DOS, th<br/>function.</sup<br> | pervisor>,<br>will appear:<br>password<br>le default is                                        | Admin Log on<br>Super Password<br>OK | ]                                                                                                    | Cancel                                                                                                    |
| Super Admin Create a new admin Admin name : jane Password : **** Confirm password: **** <u>Add Admin</u> <u>Save</u>                         | Admin li<br>may<br>kacer<br>hill<br>kevin<br>jacky<br>cindy<br>evy<br>nic<br>jane              | st<br>Delete Admin<br><u>C</u> ancel |                                                                                                    | 2.4 Create<br>general<br>administrators<br>After having<br>entered the valid<br>password, press<br>[OK] to display<br>the screen to the<br>left.<br>A supervisor can<br>create up to 16<br>different general<br>administrators, and<br>for each general<br>administrator, an<br>individual unique<br>password and<br>Admin Name |

After having added

and deleted the necessary administrators, select the [Save] or - if appropriate - the [Cancel] button to respectively save or cancel the changes of the session!

| Admin Log on | 2  |
|--------------|----|
|              | A  |
|              | a  |
| Admin Name : | in |
|              | ра |
|              | Т  |
| Decouverd :  | in |
| Passworu.    | se |
|              | di |
|              | A  |
| OK Cancel    | A  |
|              | bı |
|              |    |
|              |    |

2.5 If you are general administrator After the supervisor has created a general administrator, this can log-on using the individual and unique Admin Name and password.

To get access to the login area, follow the instructions found under 2.1.1 or 2.3, and select the <Admin Log on> option, to display the following screen to the left.

After having entered respectively the valid Admin Name and Password, press the [OK] button to perform the actual log-on!

6. Difference between general user and administrator

6.1 General user

The status bar display "User".

IP=10.1.10.\* User

A "General user" only has the options highlighted in the images shown as highlighted on the next page, where as the options which is "dimmed", are not available!

| User pull down<br>menu:                                       | Host pull down<br>menu:                                                              | Pop-out menu:                                                                                                    | I con pop-out menu:                                                                                                    |
|---------------------------------------------------------------|--------------------------------------------------------------------------------------|----------------------------------------------------------------------------------------------------|----------------------------------------------------------------------------------------------------|
| <u>Supervisor</u><br>Admin Log o <u>n</u><br>Log o <u>f</u> f | <u>Search host</u><br><u>Select All</u><br><u>L</u> arge Icon<br>S <u>m</u> all Icon | <u>Supervisor</u><br>Admin Log o <u>n</u><br>Log o <u>f</u> f<br><u>S</u> earch Host<br>Select <u>A</u> II<br><u>L</u> arge Icon<br>S <u>m</u> all Icon | View StatusSet ParametersEnter Protected ModeEnter Open ModeSaveRecoverUninstallShutdownRebootCopy CMOSPaste FilesRemote Command |

6.2 Supervisor/general administrator.

The status bar display "Administrator". IF=10.1.10.\* Administrator

A "Supervisor" or an "Administrator" has access to all available parameters and settings.

| User pull down<br>menu:                                | Host pull down<br>menu:                                                                | Pop-out menu:                                                          | I con pop-out menu:                                                                                                    |
|--------------------------------------------------------|----------------------------------------------------------------------------------------|------------------------------------------------------------------------|----------------------------------------------------------------------------------------------------|
| Supervisor<br>Admin Log o <u>n</u><br>Log o <u>f</u> f | <u>S</u> earch host<br>Select <u>A</u> ll<br><u>L</u> arge Icon<br>S <u>m</u> all Icon | SupervisorAdmin Log onLog offSearch HostSelect AllLarge IconSmall Icon | View StatusSet ParametersEnter Protected ModeEnter Open ModeSaveRecoverUninstallShutdownRebootCopy CMOSPaste FilesRemote Command |

# 6.3 Switch between general user and administrator

The general user must choose <Supervisor> or <Admin Log on> to achieve the status of administrator.

If, as a supervisor or administrator, choosing <Log off>, the supervisor and administrator will change status and become a general user.

Chapter 3. General User privileges

| <b>MezCont</b><br><u>U</u> ser Ho <u>s</u> t | rol for Vindows 98/TE/2000/XP/2003<br>Language Help                     |  |
|----------------------------------------------|-------------------------------------------------------------------------|--|
| 6                                            | <u>V</u> iew Status<br>Se <u>t</u> Parameters                           |  |
|                                              | Enter Protected Mode<br>Enter Open Mode<br>Save<br>Recover<br>Vninstall |  |
|                                              | Shut <u>d</u> own<br>Re <u>b</u> oot<br>Copy C <u>M</u> OS              |  |
|                                              | Paste <u>F</u> iles<br>Remote <u>C</u> ommand                           |  |
| IP=10.1.10                                   | . * Vser                                                                |  |

A General user can only view the status of the local Pc's, which is done by marking the icon of the local Pc and clicking the right button on the mouse, as shown to the left, where only the "View Status" menu point (shown in black) are available!

When selecting the "View Status", the following system information screens will be available:

| Status Viewer                                                                           |                              |  | Status Viewer      |        |      |        |        |
|-----------------------------------------------------------------------------------------|------------------------------|--|--------------------|--------|------|--------|--------|
| Installation Information Buffer Information Installation Information Buffer Information |                              |  |                    |        |      |        |        |
| Card Type :<br>ROM IC :                                                                 | PCI 2                        |  |                    | Sire   | Used | Free   | X Free |
| ROM Code Version :                                                                      | 3.00                         |  | Buffer Links :     | 42     | 42   | 0      | 0%     |
| Serial Number :<br>Norofesture Data :                                                   | 20040519.000B9B82.9BCB49DE   |  | Buffer Size(MB) :  | 7276   |      | 7276   | 100%   |
| Manufacture bate :<br>Agent :                                                           | http://www.HDDGuarder.com    |  | Controller Pages : | 341    | 1    | 340    | 99%    |
| OEM Version :                                                                           | 8.00.0402                    |  | Controller Links : | 154473 | 21   | 154452 | 99%    |
| Driver Version :<br>Driver File :                                                       | 5.30.20040306<br>15616 bytes |  | Free Buffer(MB) :  | 7254   |      |        | 99%    |
|                                                                                         | OK                           |  | -                  | (0)    |      |        |        |

# Chapter 4. Administrator Operating Guide

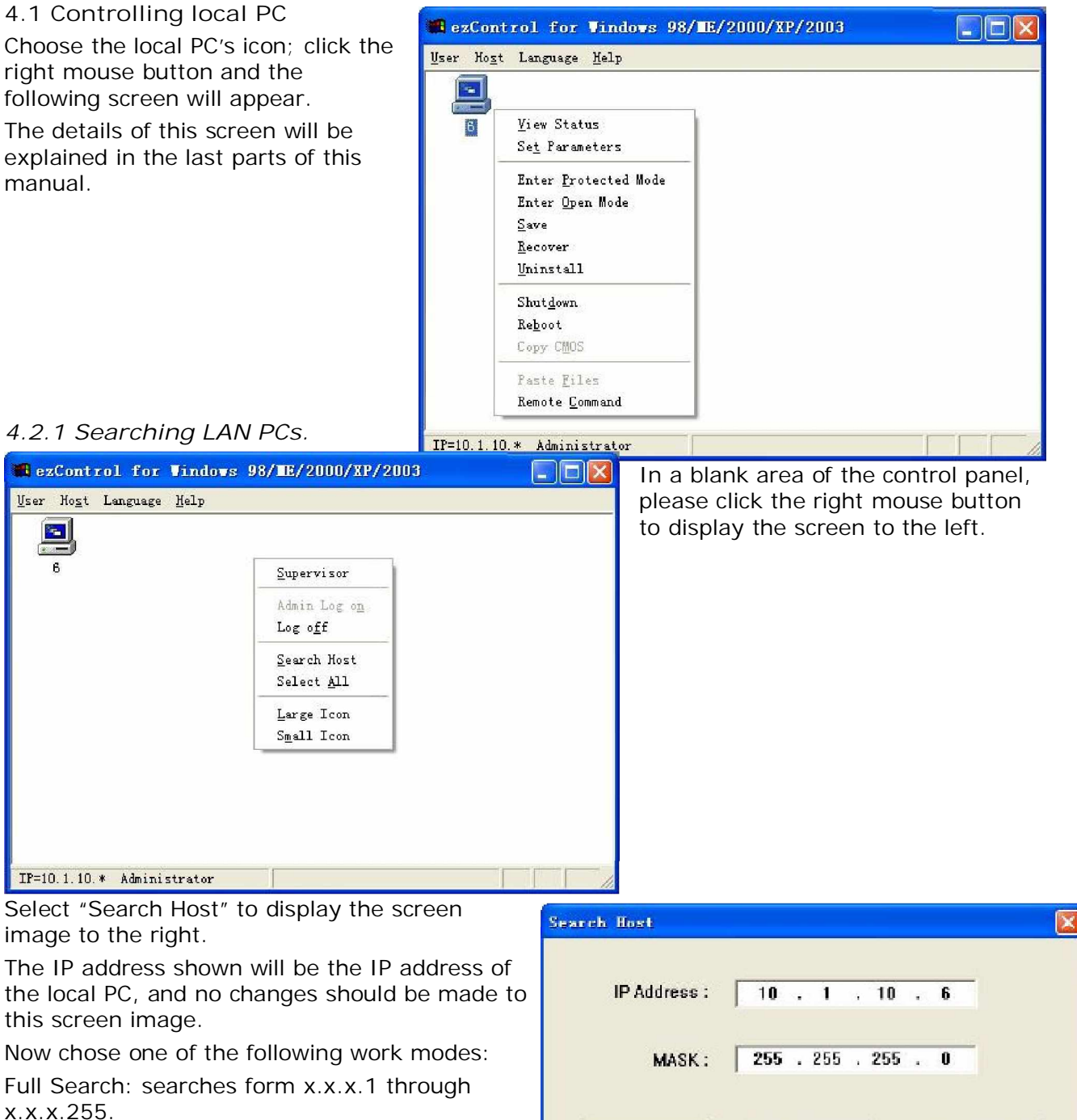

Fast Search: searches only among the found LAN Pc's in the previous search.

| IP Address : | 10  | •• | 1     | 3  | 10  | • | 6     |    |
|--------------|-----|----|-------|----|-----|---|-------|----|
| MASK:        | 255 | •  | 255   |    | 255 |   | 0     |    |
| Full Search  | Fa  | st | Searc | :h | 1   |   | Cance | :1 |

| Inst ant | System Recovery | × |
|----------|-----------------|---|
| 04010405 | connect error!  |   |
|          | OK              |   |

If the box to the left appears, please you have a try once again.

"0A010A05" is the IP address of the client LAN Pc with difficulties. with the IP address shown in hexadecimal format.

In this case, the IP address is equivalent to "10.1.10.5" in decimal format.

### 4.2.2 Listing LAN PCs

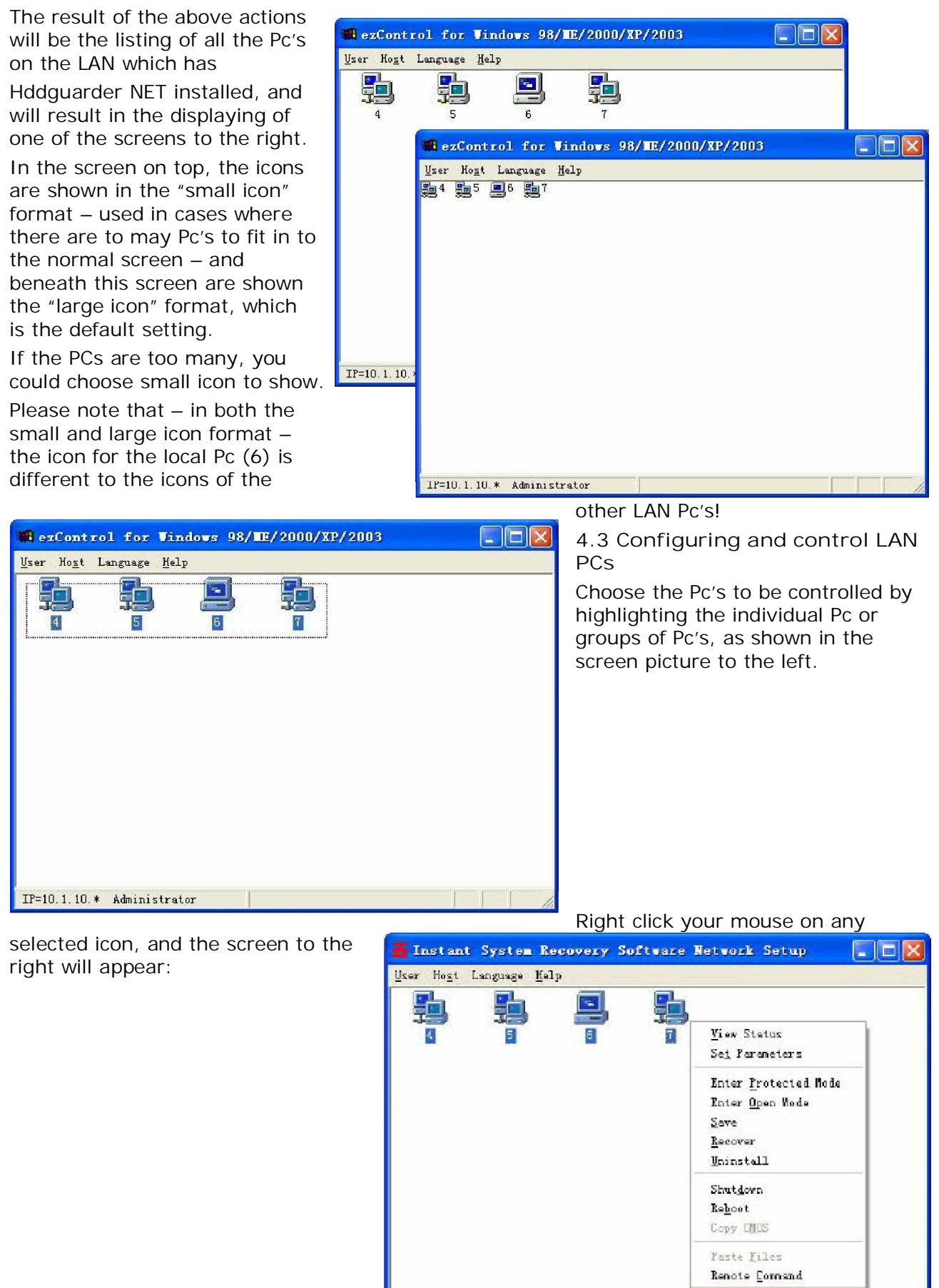

IF=10.1.10.\* Administrator

# 4.4 Configuring LAN Pc's

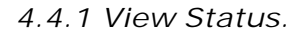

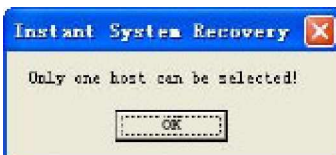

Just same as Chapter 3 General User Operating Guide. If more than one Pc is selected, the image to the left will appear.

# 4.4.2 Set Parameters.

Please refer to the Hddguarder manual for details.

The corresponding screen pictures in the Windows operating mode looks like the next 3 screen images:

| lages.                             | Set Parameters                             |            |           |              |                |              |           |
|------------------------------------|--------------------------------------------|------------|-----------|--------------|----------------|--------------|-----------|
|                                    | Options Persyard                           | Partstions |           |              |                |              |           |
|                                    | New Password : Options Password Partitions |            |           |              |                |              |           |
|                                    | Confirm Tax 7                              |            | Fratected | Drive        | System         | Size(WB)     | Free (HB) |
|                                    | CONFILM ANY 1                              | anavora :  |           | I:           | Linux          | 2000         | 0         |
| Parameters                         |                                            | X          |           | C:           | 7AT32          | 4000         | 1377      |
| then the state state               |                                            |            |           | J:           | Linux          | 6000         | 0         |
| erera   respected   Fertition      | 3                                          | i i        |           | · <b>D</b> : | 267A7          | 10440        | B230      |
| Letorery Bode                      | Booting Display                            | 1          |           | E:           | 7AT32          | 12503        | 4628      |
| C Rato                             | C DODO                                     |            |           | E:           | FAT32          | 20583        | 1138      |
| 🤆 Nampal<br>🤆 Nampal with yacapord | tor 8 seconds                              |            |           | G:<br>H:     | FAT32<br>Linux | 22748<br>250 | 8790<br>0 |
| kato Receivery Internal            | Advanced                                   |            |           |              |                |              |           |
| · every 1 boots                    | 🖵 Inter Open node                          | /g         |           |              |                |              |           |
| C every 1/2 day                    | 🔽 duar 1 0000                              | <u></u>    | <u>v</u>  |              |                |              |           |
| C www.y 1 1 days                   | 🖓 da o 1 1105                              |            |           |              | Save           |              |           |
| C inclusion and be                 | E last free II colu                        |            |           | _            |                |              |           |

# 4.5 Controlling LAN Pc's

When selecting the functions from 4.5.1 - 4.5.7, the box shown to the right will appear.

# 4.5.1 Enter Protected Mode

All selected Pc's will enter protected mode at the next boot.

[....Sava\_\_\_\_] Lancal

If no changes to enter open mode is made, all selected Pc's will always boot the Windows operating system in protected mode.

# 4.5.2 Enter Open Mode

All selected Pc's will enter open mode at the next boot.

If no change to enter protected mode is made, all selected Pc's will always boot the Windows operating system in open mode.

## 4.5.3 Save

All selected Pc's will save all changes at the next boot, thereby defining a new ideal hard disk.

This action is only preformed at the next boot.

If the "ROM Code Version" (please see chapter 3 for details) is less than 2.10, the screen to the left will appear.

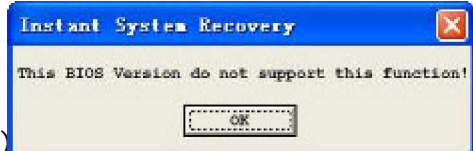

Instant System Recovery

Are you sure to proceed

Tes (Y)

This function will reboot your computer

No (N)

# This action is only preformed at the next boot. 4.5.5 Uninstall Instant System Recovery Uninstall the Hddguarder electronically. If the "ROM Code Version" (please see chapter 3 for details) is less than 2.10, the screen to the right will appear. 4.5.6 Power off (Shutdown) All selected Pc's will be power off at same time. 4.5.7 Reboot All selected Pc's will be rebooted at same time. 4.5.8 Copy CMOS Copy all CMOS Setting from the local PC. 4.5.9 Remote Command For demonstration purposes, it is possible to send simple commands to execute all executable files in the Windows system root (<Windows>\System32\ for 2000/XP) of the

mspaint, freecell etc.

If the executable file is not found in the Windows

system root, the correct path can be entered manually.

Specification of the destination addresses of the application to be executed is entered in the screen shown above.

| 4.5.4 | Restore |
|-------|---------|

All selected Pc's will boot on the latest defined ideal hard disk at the next boot.

remote Pc's, i.e. cmd, regedit, calc, notepad,

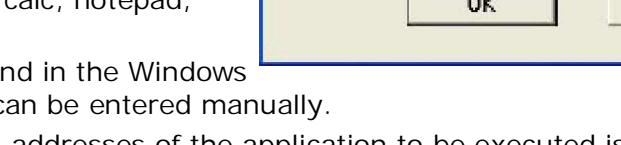

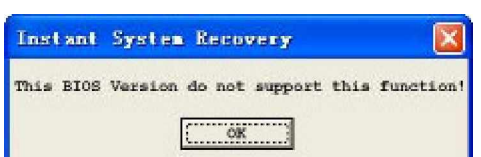

| end Remote Command | <u>×</u> |
|--------------------|----------|
| Remote Command :   |          |
| Ţ                  |          |
| οκ                 | Cancel   |